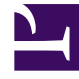

# **GENESYS**<sup>®</sup>

This PDF is generated from authoritative online content, and is provided for convenience only. This PDF cannot be used for legal purposes. For authoritative understanding of what is and is not supported, always use the online content. To copy code samples, always use the online content.

### Genesys Administrator Extension Help

**Exporting Solution Definitions** 

4/16/2025

## Exporting Solution Definitions

You can view a solution definition or save it to a file. This action does not remove the solution definition from the list.

#### Exporting the Solution Definition

- 1. In the header, go to Configuration > Solution Deployment > Deployed Solutions.
- 2. Select the solution package for which you want to export the solution definition. A new panel opens to the right.
- 3. Click Export. Genesys Administrator Extension initiates the download procedure in your browser.

In the application in which you chose to view the solution definition, you can take any action that the application allows.

#### Important

The solution definition is also listed in the Downloads window. Double-click the file name to view the file in your default browser. To remove the file from the window, click Clear List to remove all listed files, or right-click the file and select Remove From List to remove the selected file.